## Archive data saved in the oximeter using SpO2 Assistant.

- 1. Connect the oximeter to the computer either via the USB port.
- 2. Start SpO2 Assostant software.

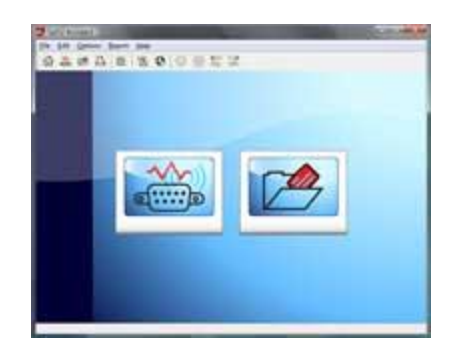

3. Select Connect Device button (the one that looks like a DB9 socket). A window would show the devices available (see diagram below).

| Wreless    | CMS50EW         | Company      | 10<br>user | Stored Dati<br>Yes |
|------------|-----------------|--------------|------------|--------------------|
|            |                 |              |            |                    |
| Conni      | ect) 5e         | 11<br>30 Ref | resh.      | Close              |
| View devic | e stored data o | inly         | 100        |                    |

- 4. Check the "View device stored data only" box for downloading the stored data inside the oximeter. Then click the "Connect" button.
- 5. The next window would show all the data saved inside the oximeter. Select the one you are interested in and then click the "Receive Data" button.

| User Index | User Name       | Data Index   | Data Length | Start Time |
|------------|-----------------|--------------|-------------|------------|
| 61         | 11047           | 35           | 24.00.00    | 01:36:00   |
|            |                 |              |             |            |
|            |                 |              |             |            |
|            |                 |              |             |            |
|            |                 |              |             |            |
|            |                 |              |             |            |
|            |                 |              |             |            |
|            | Receive D       | sta          | Cancel      | =          |
|            | Contract of the | and a second | - Coloris   | -          |

6. The data download would start.

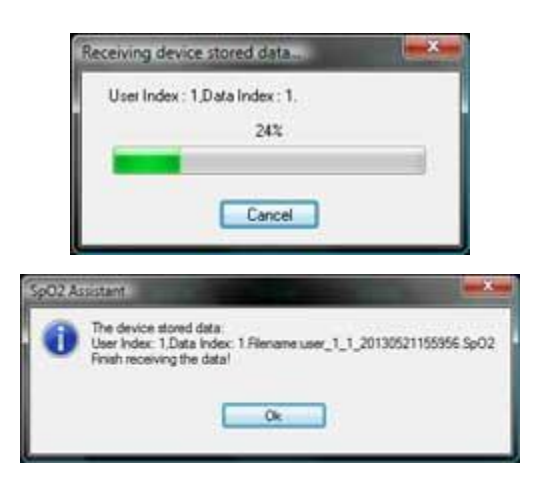

7. To examine the file, select "File" >> "Open File" to open the file you are interested in.

| Down                                      | -                                                                         | and the second second                                                                          |                                                          | -     |
|-------------------------------------------|---------------------------------------------------------------------------|------------------------------------------------------------------------------------------------|----------------------------------------------------------|-------|
| Leok yu 🎍 Deta                            | 19                                                                        | • 0 / 🕫 🖽 •                                                                                    |                                                          |       |
| Name ************************************ | 190300 (6-03)<br>pt: (2702 File<br>a: 2.64 KB<br>te: motofileat: 5/36/202 | Date modified<br>5/26/2010 11-50 AM<br>5/27/2013 3/52 PM<br>2/51 PM<br>2/12/2014 AM<br>2/50 PM | Type<br>SPO2 File<br>SPO2 File<br>SPO2 File<br>SPO2 File | 5     |
| 1                                         |                                                                           | _                                                                                              |                                                          | -     |
| Files of type Sp02 Review                 | Files(* SpO2)                                                             |                                                                                                |                                                          | ancel |